情報センター

Mozilla Thunderbird の暗号化(IMAP/SMTP over SSL) 設定 Thunderbird バージョンやプラグインにより画面は異なります。

1. Thunderbird を起動し、設定画面を開きます。

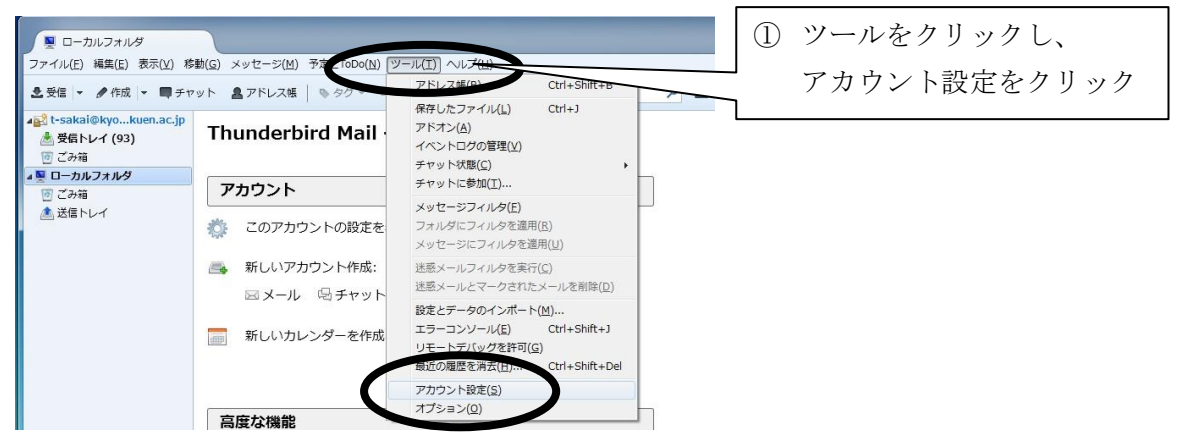

2. アカウント設定の画面で、サーバ設定を行う(IMAPの設定)。

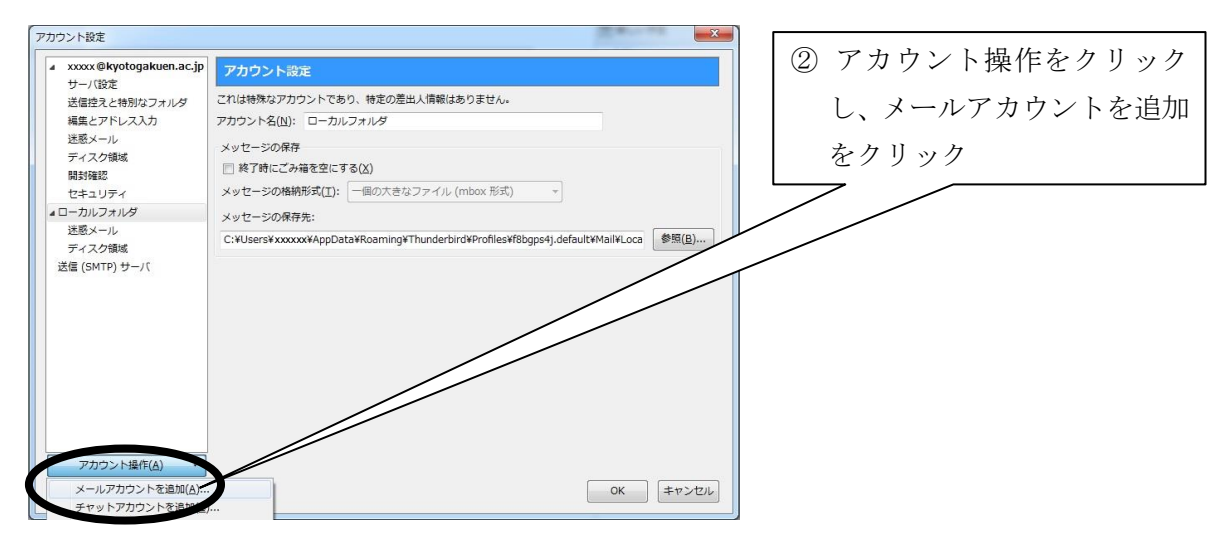

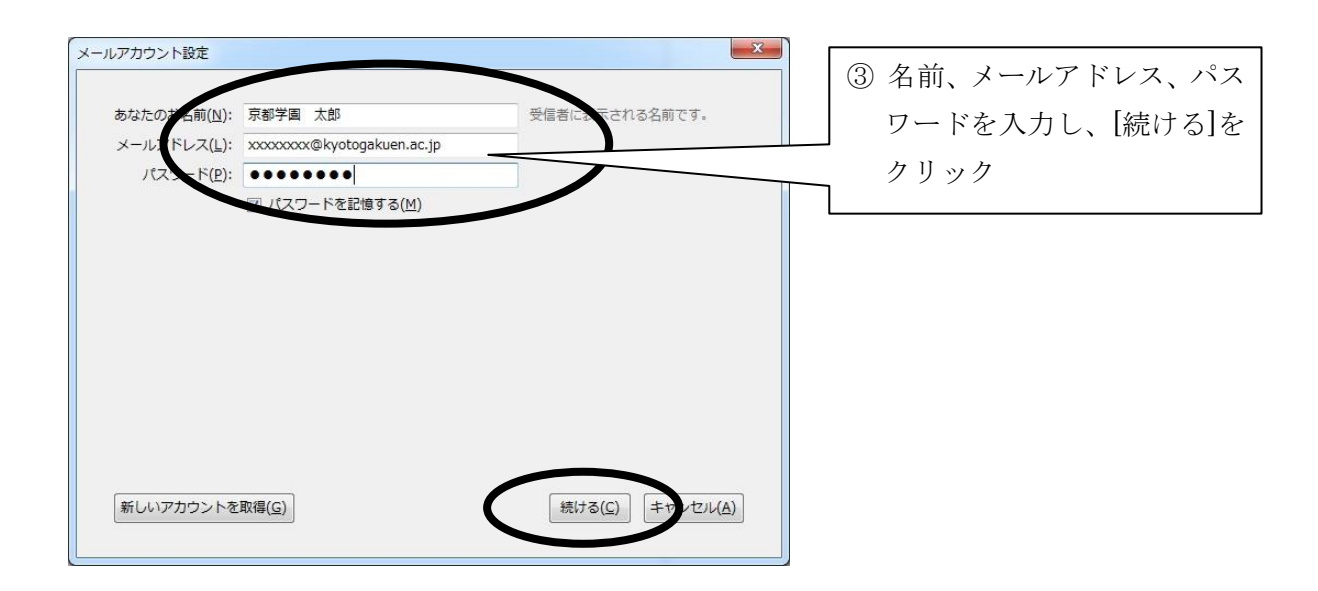

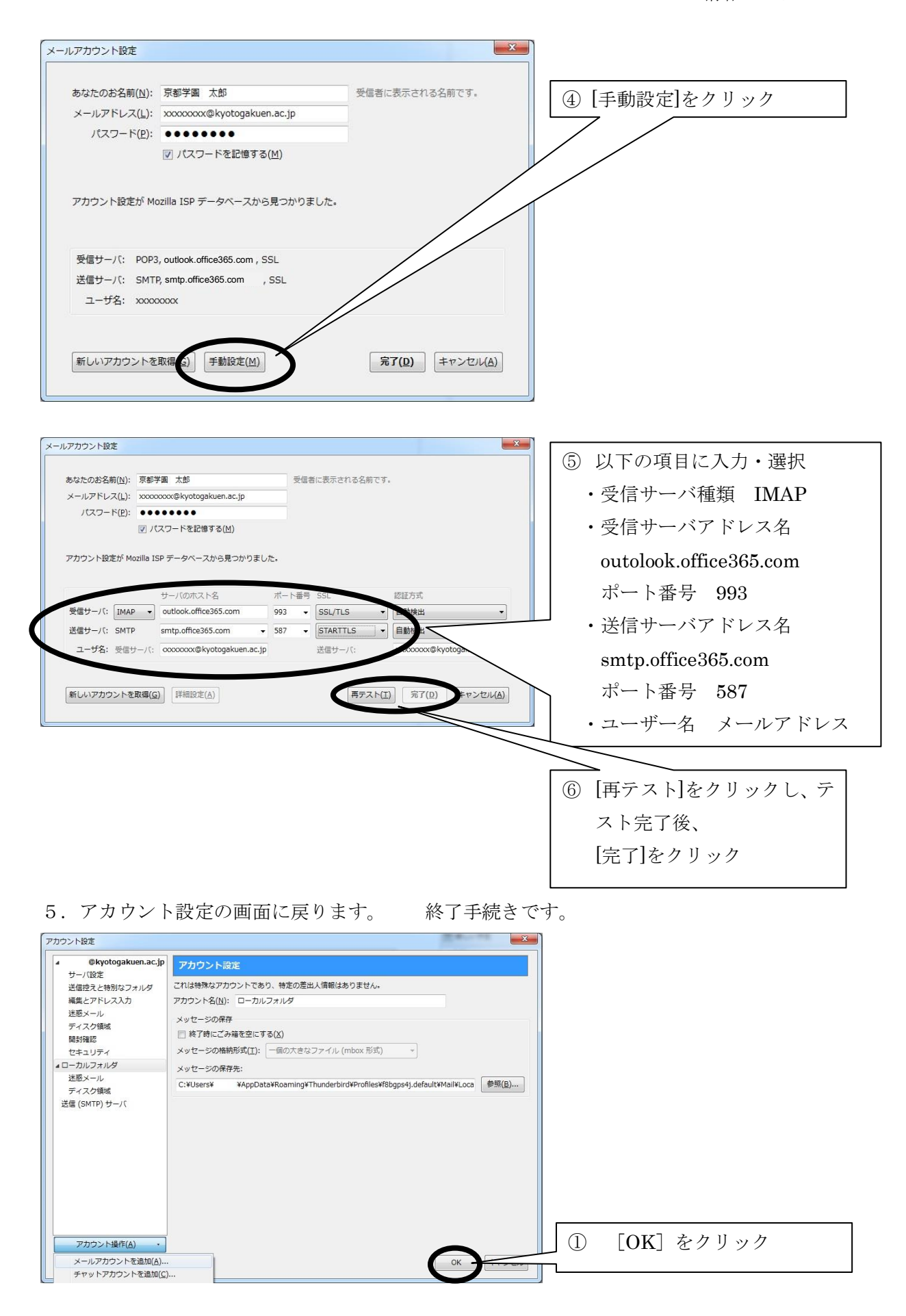

情報センター

| <ul> <li>         ・         ・         ・</li></ul> | Thunderbird Mail - ローカルフォルダ    |                                      | ② Thunderbird の画面に |
|---------------------------------------------------|--------------------------------|--------------------------------------|--------------------|
| 48 05/107/14/9<br>(15:0時<br>登録トレイ                 | アカウント                          |                                      | ✔ れば、ご利用いただけます。    |
|                                                   | 🌼 このアカウントの設定を表示する              | Y                                    | 1                  |
|                                                   | 新しいアカウント作成:                    |                                      |                    |
|                                                   | 🖂 メール 🗟 チャット 🏹 ニュースグループ 🔊 フィード |                                      |                    |
|                                                   | ■ 新しいカレンダーを作成する                |                                      |                    |
|                                                   | 高度な機能                          |                                      |                    |
|                                                   | Q メッセージを検索する                   |                                      |                    |
| $\searrow$                                        | メッセージフィルタの設定を変更する              |                                      |                    |
| )Thunderbird (こ Lightning 拡張機                     | 能かったた、カレンダー機能が搭載されました。         | (M) 無効化(D) 保持(K) ×<br>変面 Today ペイン へ |                    |
|                                                   |                                |                                      |                    |
|                                                   |                                |                                      |                    |

設定は以上です。